# **UNIVERSITA' POLITECNICA DELLE MARCHE**

### Facoltà di Economia "Giorgio Fuà"

### Preliminary test - A.A. 2023-2024

### Instructions

### TAKING THE TEST

1

The self-assessment test is online.All the necessary information is available at

https://www.econ.univpm.it/deb-ofa.

The candidates are divided into rounds of 35 participants.

They are recommended to connect punctually at the indicated time.

## 2 **REQUIREMENTS**

#### 1. Preparation of workstation.

The candidate must have:

- a. Notebook, computer, desktop or tablet
- b. Webcam and microphone correctly installed and properly working
- c. Internet connection
- d. The "Zoom" application installed
- e. Web browser

#### Indications:

- a. There are no specific operating system requirements for the test. You can use MS Windows., Apple or Linux systems.
- b. The device used (notebook, desktop or tablet) must be connected to a webcam. Webcam and microphone must remain on during all the test.
- c. The best of connections available must be used to enter the "virtual classroom". The use of ADSL or FIBER connections should be preferred to connections via smartphone (hotspot) in case of non-optimal mobile signal coverage.
- d. The Zoom application is free and can be installed automatically when accessing the virtual classroom on the day of the test. However, it is strongly advisable to download Zoom, install it, and verify its proper functioning beforehand. The direct link to download the Zoom application is

<u>https://zoom.us/DOWNLOAD</u>. To install the application, just click on the DOWNLOAD button and run the program installation after that the download is complete.

e. To take the quiz, you need to connect to a web page.

All "current" browsers are supported. However, the use of Mozilla Firefox or Google Chrome (in the latest versions) is recommended.

Both browsers are freely downloadable from the web.

It is also possible to use a tablet or a device (e.g. smartphone) capable of displaying the website with a resolution that is deemed adequate for carrying out the test.

#### 2. Verify your login credentials and the upload of your ID

The e-mail that you will receive indicates:

- The test platform web address.
- The login credentials (username and password).

The student must verify all the data within **the day before the start of the test** by connecting to the site and logging in. In case of a login error, please send an email to <u>deb.contact@univpm.it</u>. The staff will provide you support by sending, if necessary, new access credentials.

#### Please follow these instructions to verify your credentials and upload your ID:

- a. Go to <u>https://quizofa.econ.univpm.it</u>.
- b. Enter your credentials (username and password) indicated in the e-mail.

| Facoltà di Economia "Giorgio Fuà" - UNIVPM | •                                              |
|--------------------------------------------|------------------------------------------------|
| Test preliminare /<br>Preliminary test     | Access to the platform<br>Username             |
|                                            | Password Password                              |
|                                            | Log in<br>Forgotten your username or password? |
|                                            |                                                |

c. After logging in, click on the ACCESS TO TEST in the "BACHELOR'S DEGREE – DIGITAL ECONOMICS AND BUSINESS" section.

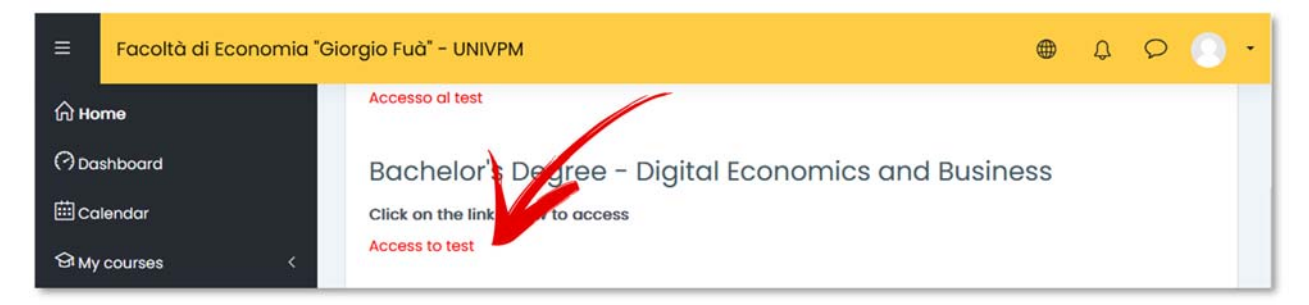

#### d. Click on **UPLOAD ID**.

| 😑 🛛 Facoltà di Economia "G                        | Siorgio Fuà" - UNIVPM 🛛 🖶 💭 🔍 🔸                       |
|---------------------------------------------------|-------------------------------------------------------|
| 聞 Grades<br>介 Home<br>(?) Dashboard<br>師 Calendar | Bachelor's Degree - Digital Economics and<br>Business |
| i≡ Course sections <<br>ঔMy courses <             | (i) Upload ID<br>(ii) Quiz                            |

#### e. Click on **ADD SUBMISSION**.

| ≡ Facoltà di Economia "Gio                                                                                                    | orgio Fuà" - UNIVPM 🛛 🖶 💭 🕕 -                                                                                                    |  |  |  |  |  |
|----------------------------------------------------------------------------------------------------|----------------------------------------------------------------------------------------------------|--|--|--|--|--|
| <ul> <li>Image: Grades</li> <li>Image: Grades</li> <li>Image:</li></ul> | Bachelor's Degree - Digital Economics and<br>Business<br>Home My courses DEB General Upload ID                                     |  |  |  |  |  |
| i≡ Course sections <<br>ঔMy courses <                                                                                                    | <ul> <li>Upload ID</li> <li>Submission status</li> </ul>                                                                           |  |  |  |  |  |
|                                                                                                    | Submission<br>status       No attempt         Grading status       Not graded         Last modified       -         Add submission |  |  |  |  |  |

f. Upload the file with **your ID** and your **Fiscal Code** clicking on the **BLUE ARROW** in the box **SUBMIT**.

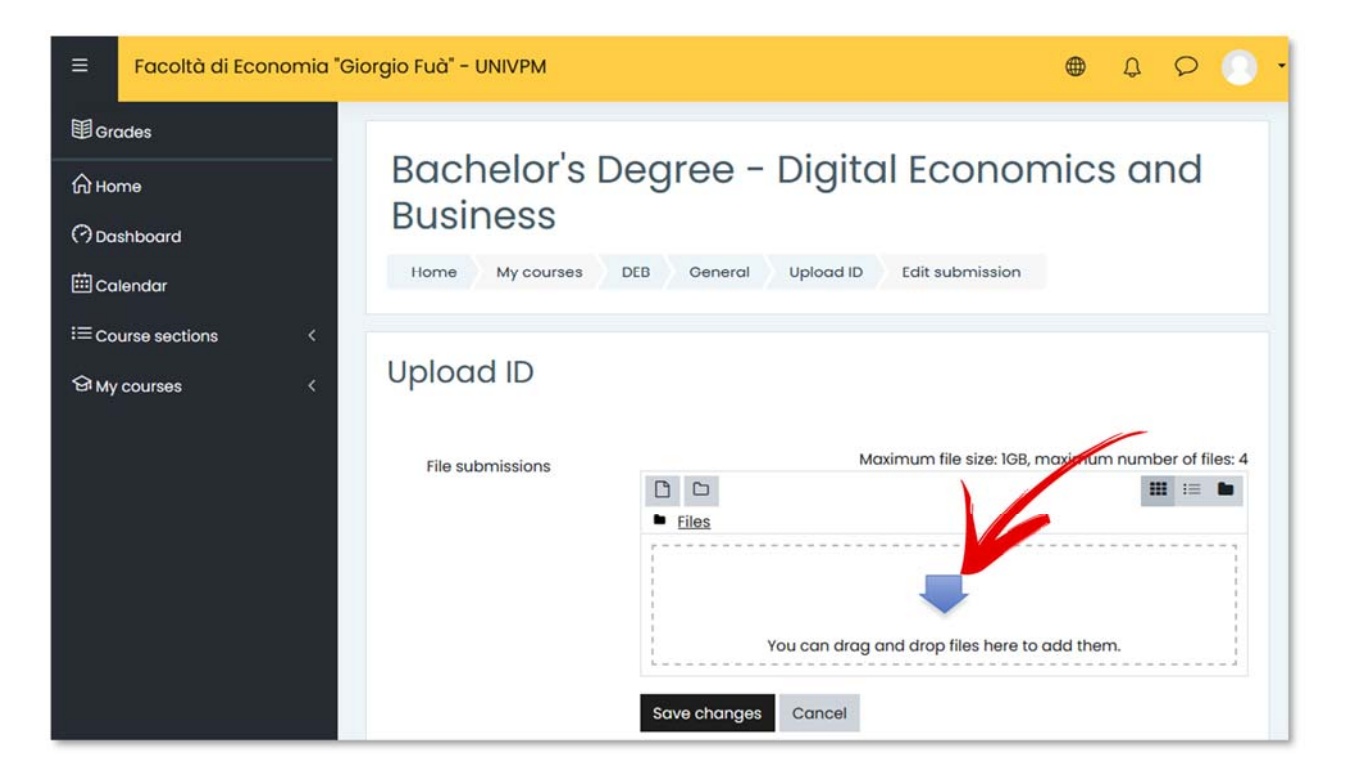

g. Click on FILE UPLOAD, select the file to upload and click on UPLOAD THIS FILE.

| 🚵 Upload a file |                                                        |  |
|-----------------|--------------------------------------------------------|--|
|                 | Attachment<br>Sfor Nessun file selezionato.<br>Save as |  |
|                 | Author<br>User Test                                    |  |
|                 | Choose licence ⑦ All rights reserved                   |  |
|                 | Upload this file                                       |  |

h. Confirm by clicking on **SAVE CHANGES**.

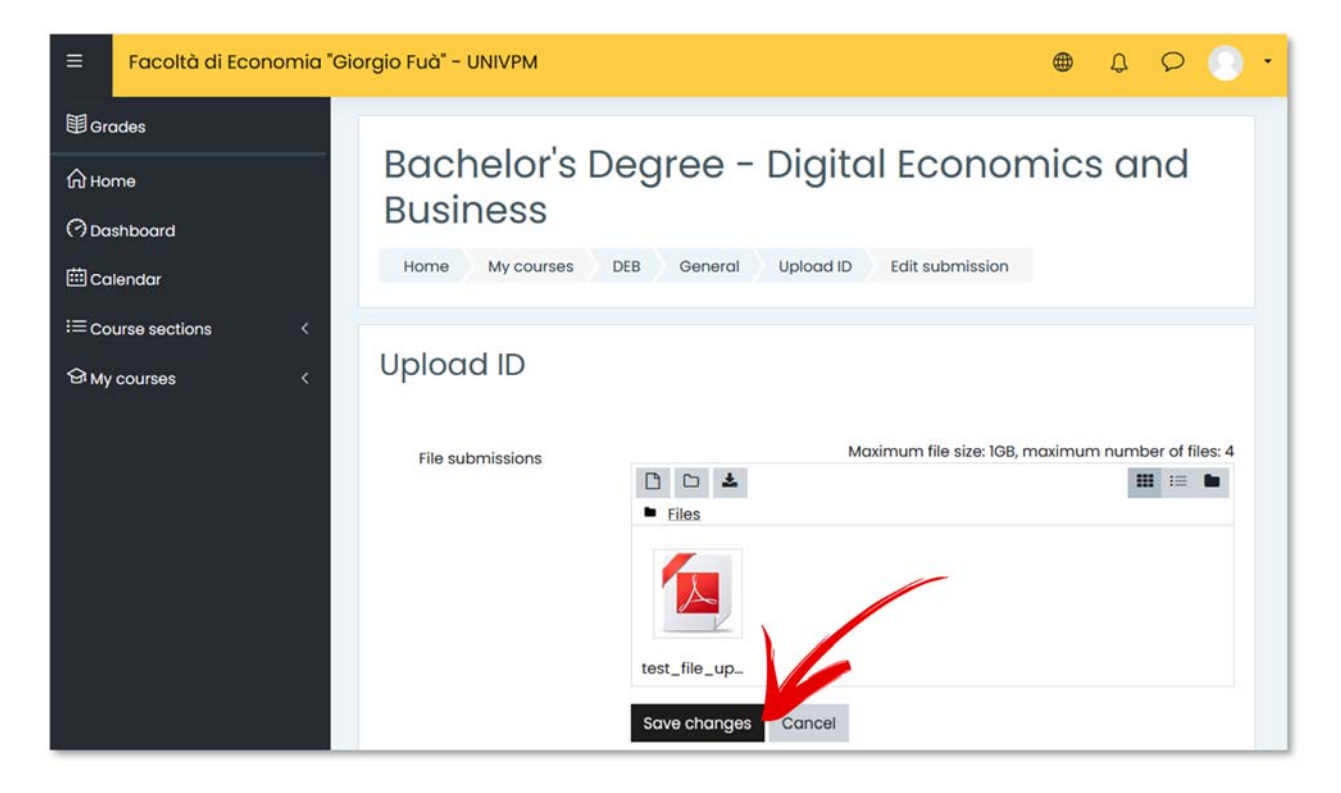

i. Check the uploaded file.

| =                                     | Facoltà di Economia "G          | Giorgio Fuà" - UNIVPI   | A.                                                      |                       | <b>⊕</b> Q | 0  | 0. |
|---------------------------------------|---------------------------------|-------------------------|---------------------------------------------------------|-----------------------|------------|----|----|
| Ill Gro<br>Ghor<br>(?) Doa<br>Ell Col | ades<br>me<br>shboard<br>lendar | Bachelo<br>Busines      | Dr's Degree – Digit<br>S<br>DUISES DEB General Upload I | al Econom             | nics a     | nd |    |
| і≡ со<br>Ф му                         | urse sections <<br>courses <    | Upload ID<br>Submission | n status                                                |                       |            |    |    |
|                                       |                                 | Submission<br>status    | Submitted for grading                                   |                       |            |    |    |
|                                       |                                 | Grading status          | Not graded                                              |                       |            |    |    |
|                                       |                                 | Last modified           | Monday, 6 June 02 , 19 3 PM                             |                       |            |    |    |
|                                       |                                 | File<br>submissions     | test_file_upload.pdf                                    | 6 June 2022, 12:53 PM |            |    |    |

#### ATTENTION:

It is necessary to upload the document before starting the test.

The uploaded file(s) must contain the image of a valid identity document (front and back) and the format should possibly be PDF, PNG or JPG.

The fiscal code must also be present in the document. If you upload your driving license or passport you also have to include the image of your fiscal code card.

You can upload a maximum of **4 files**.

The test is a quiz organized as follows:

- duration of **30 minutes**;
- 20 questions;
- all questions have alternative answers 4 answers for each question;
- each question can have only one selectable answer;
- all questions always have a valid answer;
- the topics of the questions are:
  - MATHEMATICS
  - LOGIC
- A correct answer is always worth 1 point;
- A wrong answer is worth O points there is no penalty for wrong answers;
- An unanswered question is worth **0 points**;
- To pass the test it is necessary to score 8 points, obtaining at least 1 point for each topic.
   It is necessary to correctly answer at least one of MATHEMATICS and one of LOGIC and at least 8 correct answers.

## **4** TAKING THE TEST

#### a. Connect to the zoom room indicated in the email.

- b. Go to https://quizofa.econ.univpm.it.
- c. Insert your login credentials (username and password).

| Facoltà di Economia "Giorgio Fuà" - UNIVPM | •                                              |
|--------------------------------------------|------------------------------------------------|
| Test preliminare /<br>Preliminary test     | Access to the platform<br>Username             |
|                                            | Password Password                              |
|                                            | Log in<br>Forgotten your username or password? |

d. Click to ACCESS TO TEST on BACHELOR'S DEGREE – DIGITAL ECONOMICS AND BUSINESS section.

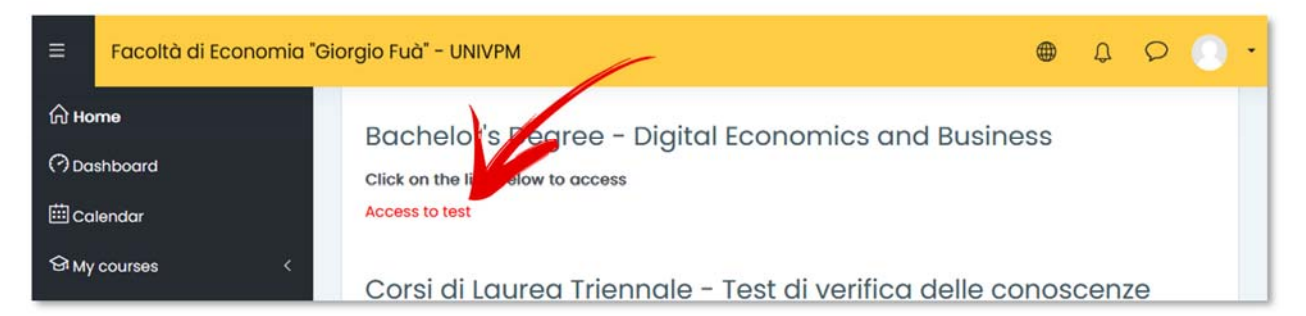

e. Click on **QUIZ.** 

| 🗰 Calendar        |    | Home My courses DEB |
|-------------------|----|---------------------|
| I Course sections | <  |                     |
| 영 My courses      | ۲. | Upload ID Quiz      |
|                   | (1 |                     |

f. Click on ATTEMPT QUIZ NOW to start the test.

| ≡             | Facoltà di Economia ' | Giorgio Fuà" - UNIVPM 🛛 🌐             | ¢ | 0  | 0 | · |
|---------------|-----------------------|---------------------------------------|---|----|---|---|
| ⊞Gro          | ades                  |                                       |   |    |   |   |
| <b>С Но</b> г | me                    | Bachelor's Degree - Digital Economics |   | nd |   |   |
| 🕐 Das         | shboard               | Dusiness                              |   |    |   |   |
| i≣Ca          | lendar                | Home My courses DEB General Quiz      |   |    |   |   |
| i≣co          | urse sections <       |                                       |   |    |   |   |
| > Gei         | neral                 | Quiz                                  |   |    |   |   |
| ণ্ণি му       | courses <             | Grading method: Highes                |   |    |   |   |
| Gide          | B                     | Attempt quiz now                      |   |    |   |   |

h. All the questions appear on one page, there is no specific order you have to follow to answer and your answers are amendable.

| =       | Facoltà di Econor                                                             | nia "Giorgio Fuà" - UNIVPM        | ● ¢ ♀ ⊙ ·                                                                                                    |
|---------|-------------------------------------------------------------------------------|-----------------------------------|----------------------------------------------------------------------------------------------------|
| 0 0 0 E | Bachel<br>Home My                                                             | or's Degree – Digital Economics ( | and Business                                                                                                    |
| © ≣     | Question 1<br>Not yet<br>answered<br>Marked out of<br>1<br>" flag<br>guestion | QUESTION                          | Quiz navigation<br>Quiz navigation<br>Quiz n |
|         | Question 2<br>Not yet<br>answered<br>Marked out of<br>1<br>V Elag<br>guestion | QUESTION                          | Finish attempt                                                                                                    |

i. Once completed the test, you can confirm your answers by clicking on **FINISH ATTEMPT**.

|                   |          |   | Finish attempt |  |
|-------------------|----------|---|----------------|--|
|                   |          |   |                |  |
| Previous activity | Jump to_ | ٠ |                |  |

j. The system recaps your test and indicates which questions still have no answer.

| ≡       | Facoltà di Economia "Giorgio | Fuà" - UNIVPM                     | 🖶 Ö Ö ·                                                |
|---------|------------------------------|-----------------------------------|--------------------------------------------------------|
|         |                              |                                   |                                                        |
| ଜ<br>୧୨ | Home My courses DE           | B General Quiz Summary of attempt | cs and Business                                        |
| 曲       | 0.1                          |                                   | Quiter action                                          |
|         | Quiz<br>Summary of attem     | pt                                |                                                        |
|         | Question                     | Status<br>Answer saved            | $ \begin{array}{c ccccccccccccccccccccccccccccccccccc$ |
|         | 2                            | Answer saved                      |                                                        |
|         | 3                            | Answer saved                      |                                                        |
|         | 4                            | Not yet answered                  |                                                        |

k. To confirm the registration of your test, please click on **SUBMIT ALL AND FINISH**.

| ≡        | Facoltà di Economia | "Giorgio Fuà" - UNIVPM                                         | ۲ | Ą | 0 | 0 - |
|----------|---------------------|----------------------------------------------------------------|---|---|---|-----|
|          | 15                  | Not yet answered                                               |   |   |   |     |
|          | <u>16</u>           | Not yet answered                                               |   |   |   |     |
| 0        | 12                  | Not yet answered                                               |   |   |   |     |
|          | 18                  | Not yet answered                                               |   |   |   |     |
|          | <u>19</u>           | Not yet answered                                               |   |   |   |     |
| ii<br>Gi | 20                  | Not yet answered<br>Return to attempt<br>Submit all and finish |   |   |   |     |

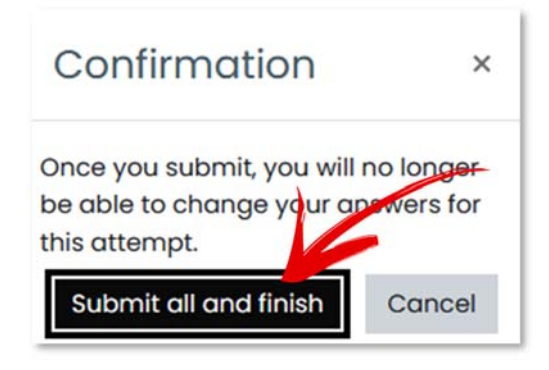

I. You will view this page.

| ≡  | Facoltà di Economia "Giorgio Fuà" - UNIVPM         | ۲ | Ð      | 0 | • |
|----|----------------------------------------------------|---|--------|---|---|
|    | Home My courses DEB General Quiz                   |   |        |   |   |
| ଜ  |                                                    |   |        |   |   |
| 0  | Quiz                                               |   |        |   |   |
| ⊞  | Attempts allowed: 1                                |   |        |   |   |
| I≡ | Summary of your previous attempts                  |   |        |   |   |
| ଜ  | State                                              |   | Review | · |   |
|    | Finished<br>Submitted Monday, 6 June 2022, 4:03 PM |   |        |   |   |

Click on **BACK TO COURSE** and **LOGOUT**.

## 5 RESULTS

The list of students who passed the test will be available at <u>https://www.econ.univpm.it/deb-ofa</u>. Students who failed the test can repeat it in the following sessions. Dates and enrolment form are available at <u>https://www.econ.univpm.it/deb-ofa</u>.

## 6

## **INFORMATION AND TECHNICAL SUPPORT**

- Please visit <u>https://www.econ.univpm.it/deb-ofa</u> to find info on the test
- For any questions please contact <u>deb.contact@univpm.it</u>
- For any inconvenience during the test please contact +39 071 2207100

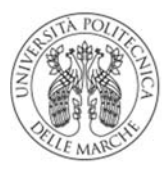

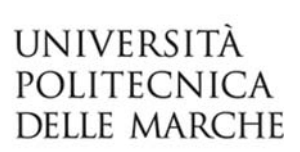

### Facoltà di Economia "Giorgio Fuà"

Università Politecnica delle Marche

**Ancona** Piazzale Martelli, 8